# Stripe

We will need the following details from your Stripe account:

- Publishable key
- Secret key
- Signing secret

If you have not created your Stripe account yet, create one and follow the steps below to integrate it with your events.

- Once you have registered your account, sign in to the account and get your API keys.
- Click Developers > API keys in the left menu to get your Publishable key and Secret key.

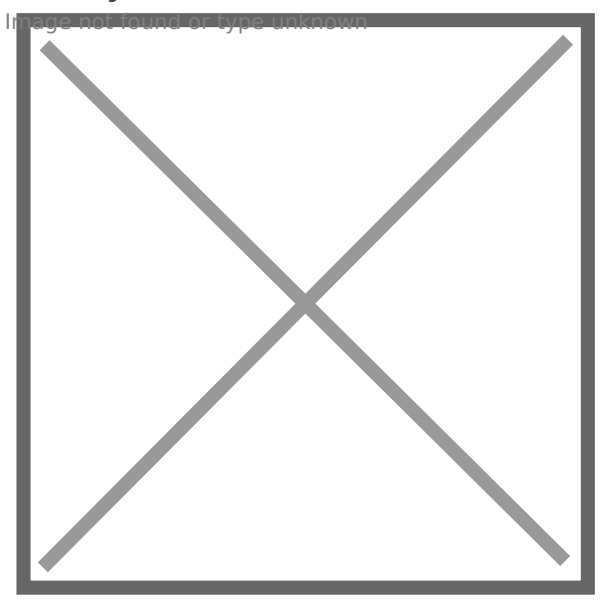

- Click **Developers > Webhooks** in the left menu.
- Click the **Add endpoint** button.

Home Payments Balances Customers Products Reports Connect More V Developers Test mode

| Developers           | Webhooks                                   |         |                           |               |          |
|----------------------|--------------------------------------------|---------|---------------------------|---------------|----------|
| Overview<br>API keys | Hosted endpoints                           |         | Import test endpoints · 2 | + Add er      | ndpoint  |
| Webhooks             | URL                                        | TYPE    | LAST 7 DAYS               | ERROR RATE    | STATUS   |
| Events               | https://reg.crowdcomms.com/webhooks/stripe | Account |                           | 0%            | Active   |
| Apps                 | Local listeners                            |         | ŀ                         | + Add local I | listener |

Listen to live Stripe events and forward them to your local device using the Stripe CLI.

- Fill the Endpoint URL with https://reg.crowdcomms.com/webhooks/stripe
- Select the Latest API version.
- Add the following four events:
  - o charge.succeeded
  - $\circ~\mbox{charge.failed}$
  - source.canceled
  - source.failed
- Click the Add endpoint button.

## **Listen to Stripe events**

Add an endpoint

Test in a local environment

Set up your webhook endpoint to receive live events from Stripe or learn more about webhooks.

### Endpoint URL

https://reg.crowdcomms.com/webhooks/stripe

#### Description

An optional description of what this webhook endpoint is used for...

#### Listen to

O Events on your account

0

Version

Latest API version (2022-08-01)

#### Select events to listen to

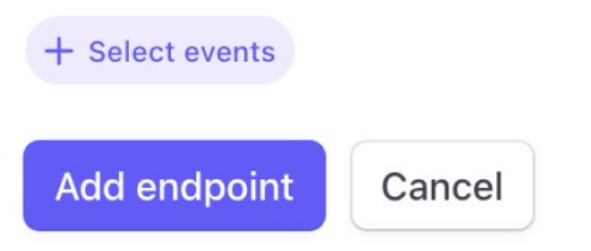

• Click the **Click to reveal** button to get your **Signing secret**.

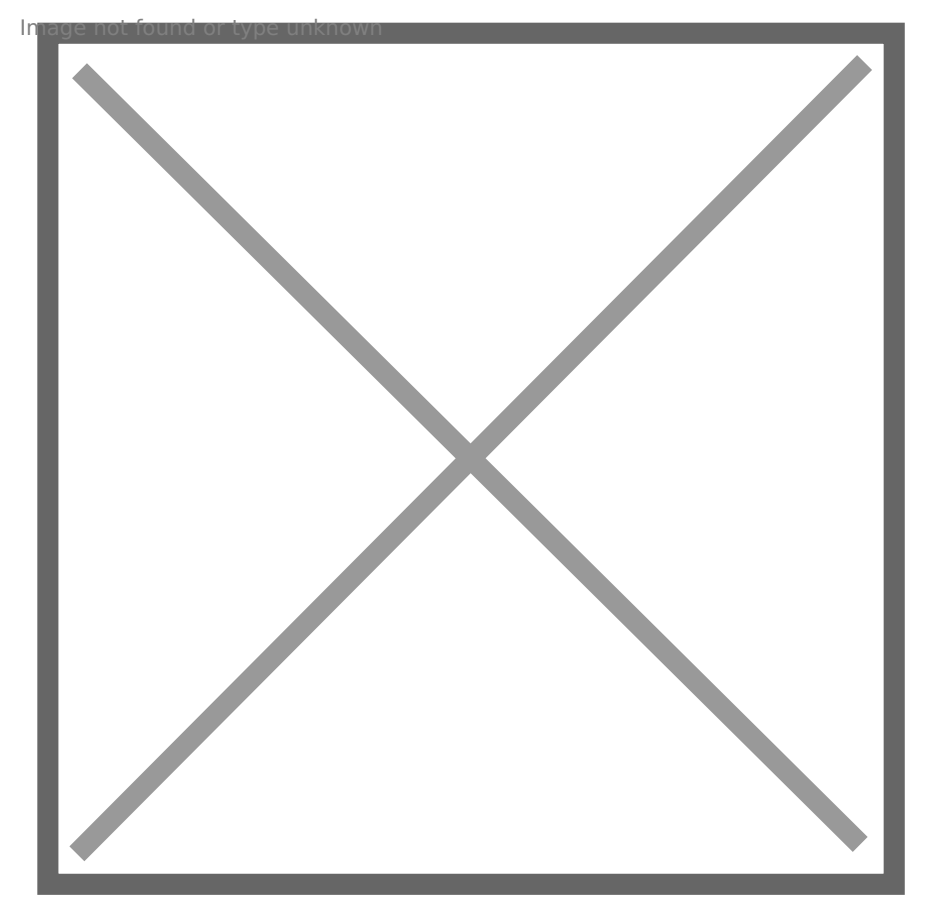

Please note: If you anticipate a clientele based fully or in part in Belgium using a Bancontact card, you will need to set up and activate Bancontact within your stripe account for these payments to work. Guidance on this can be found here.

Revision #4 Created 22 July 2022 22:07:49 Updated 8 July 2023 08:25:04